## TUTORIAL DE ACCESO

## **CURSOS SST 2024**

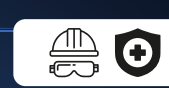

## Sigue estos pasos:

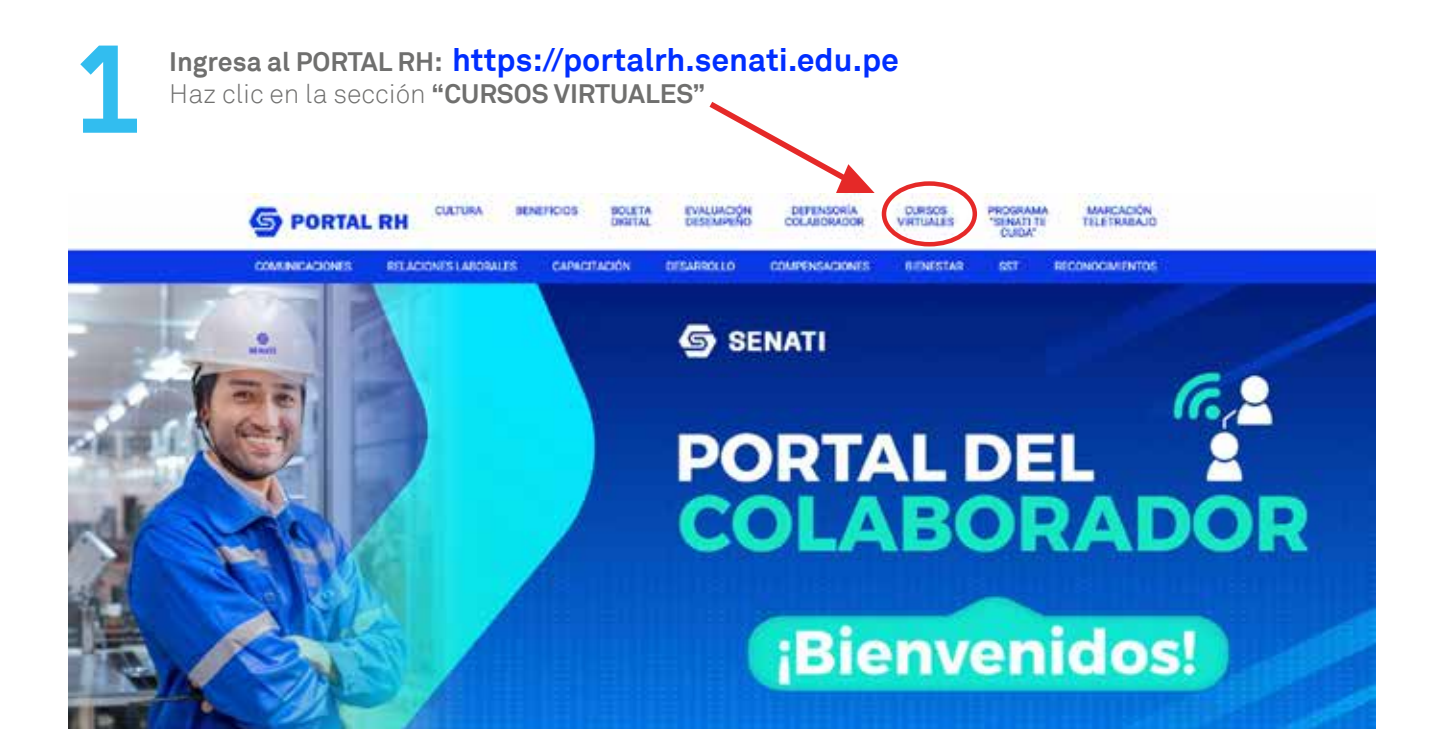

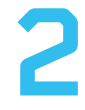

## Accede a los Cursos Virtuales

- USUARIO: DNI (Ej.: 87654321)
- CONTRASEÑA: Si cambiaste tu contraseña anteriormente, ingresa con esa contraseña, caso contrario digita: **9999 + últimos 4 dígitos de tu DNI** (Ej.: 99994321)

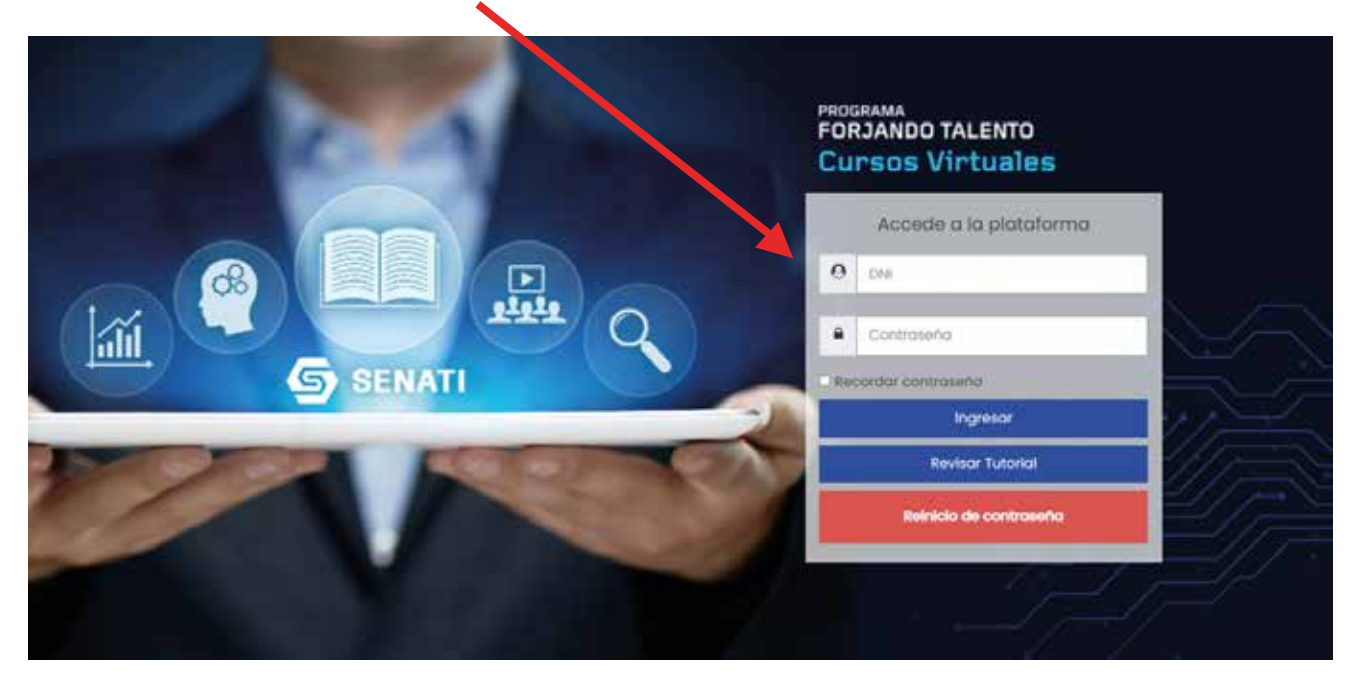

| una letra mayús<br>Para consultas y<br><b>sst-virtual@ser</b>           | rasena<br>cula al<br>v/o soli<br><b>ati.ed</b> | a deberá tener mínimo 8 dígitos alfanuméricos y<br>1 menos.<br>citudes enviar correo a<br><b>u.pe</b> | y con   |
|-------------------------------------------------------------------------|------------------------------------------------|----------------------------------------------------------------------------------------------------|---------|
|                                                                         |                                                |                                                                                                    | • D D 0 |
| Nombre_de_usuario                                                       | user                                           | 10345299                                                                                              |         |
| Contraseña actual                                                       | 0                                              | 0000 L últimos 6 dígitos do tu DNI                                                                    |         |
| Contraseña actual<br>Nueva contraseña                                   | 0                                              | 9999 + últimos 4 dígitos de tu DNI                                                                    |         |
| Contraseña actual<br>Nueva contraseña<br>Nueva contraseña (de<br>nuevo) | 0                                              | 9999 + últimos 4 dígitos de tu DNI                                                                    |         |

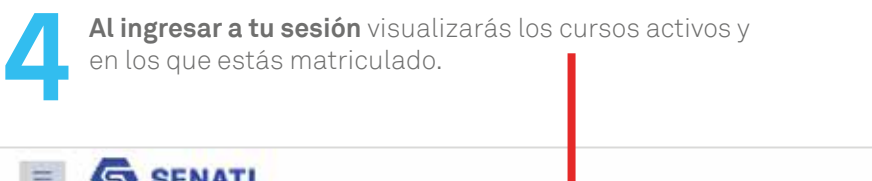

| Vista general del curso |              |             |                   |           |
|-------------------------|--------------|-------------|-------------------|-----------|
| ₹ Destacados *          | <b>↓</b>     | Ordenar por | Último occedido 💌 | 🆽 Tarjeta |
|                         | (A style)    |             |                   |           |
| SST 2024                |              |             |                   |           |
| PRIME                   | ROS AUXILIOS |             |                   |           |
| ★ Primeros Auxilios     | 111          |             |                   |           |
|                         |              |             |                   |           |
|                         |              |             |                   |           |

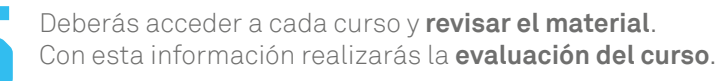

Evaluación por cada curso: Dos intentos | Duración: 20 minutos | Nota mínima: 11

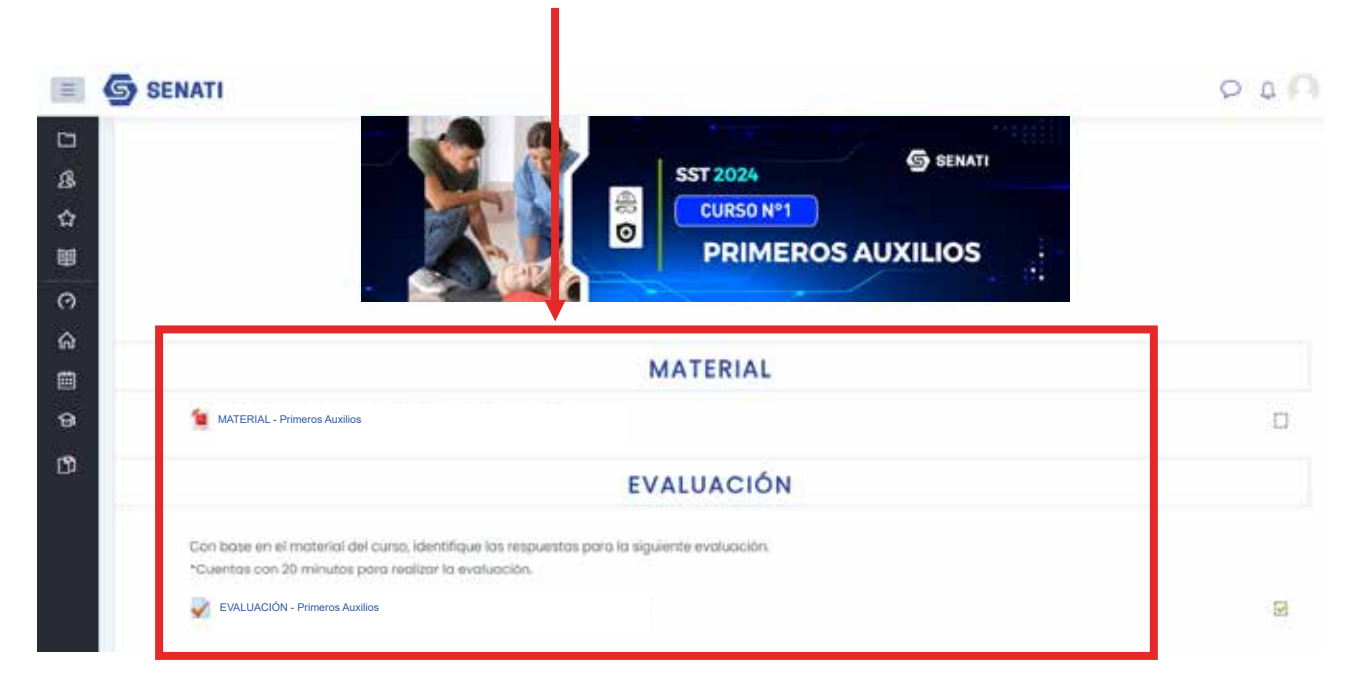

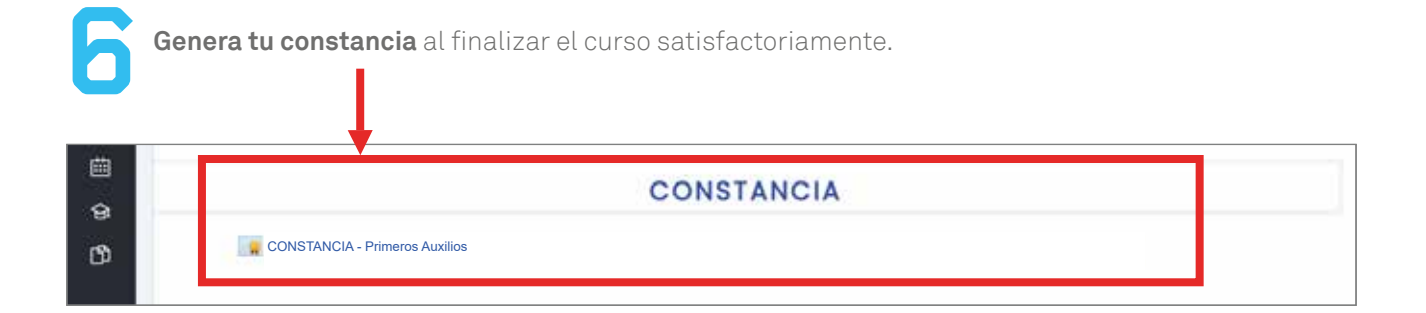

| Finalmente, dale clic a <b>"Ver certificado"</b> para visualizar y descargar t | tu constancia. |
|--------------------------------------------------------------------------------|----------------|
| CONSTANCIA - PRIMEROS AUXILIOS                                                 |                |

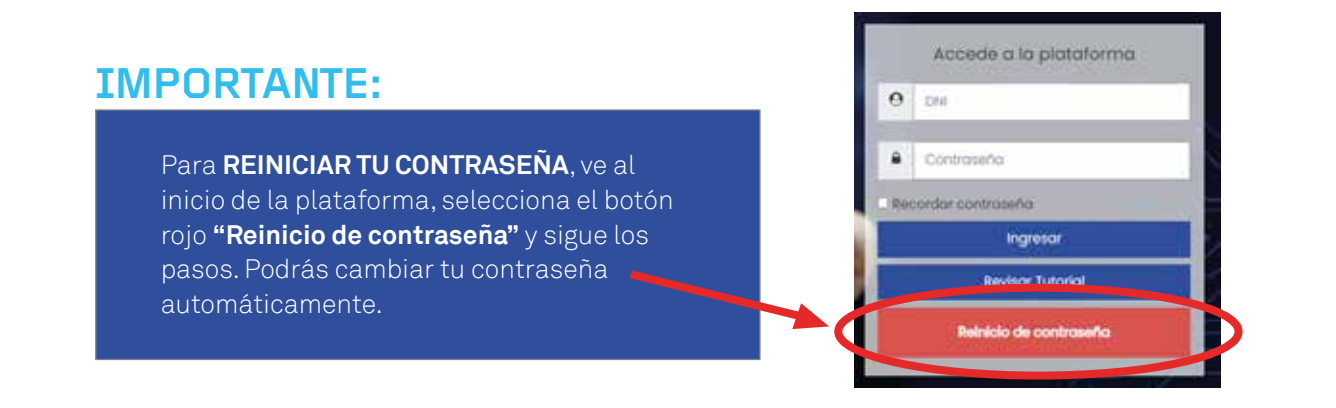

¡Gracias por tu compromiso con la seguridad!

SENATI seguro y saludable.